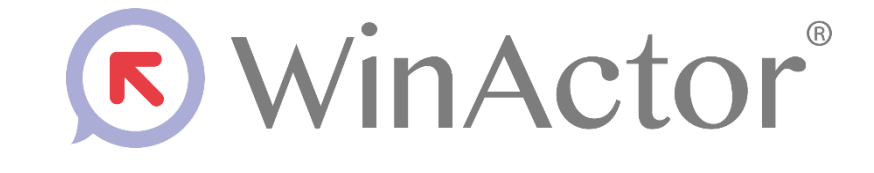

# 簡易マニュアル

#### NTTアドバンステクノロジ 滞株式会社

Copyright © 2013-2025 NTT, Inc. & NTT ADVANCED TECHNOLOGY CORPORATION

#### WinActorとは?

WinActorは、端末の操作手順をシナリオとして記録します。 WinActorは、仮想のオペレータとなり、シナリオに従って端末を自動操作します。 WinActorを利用することで、ヒューマンエラーを防ぎ、業務の効率化を図ることができます。

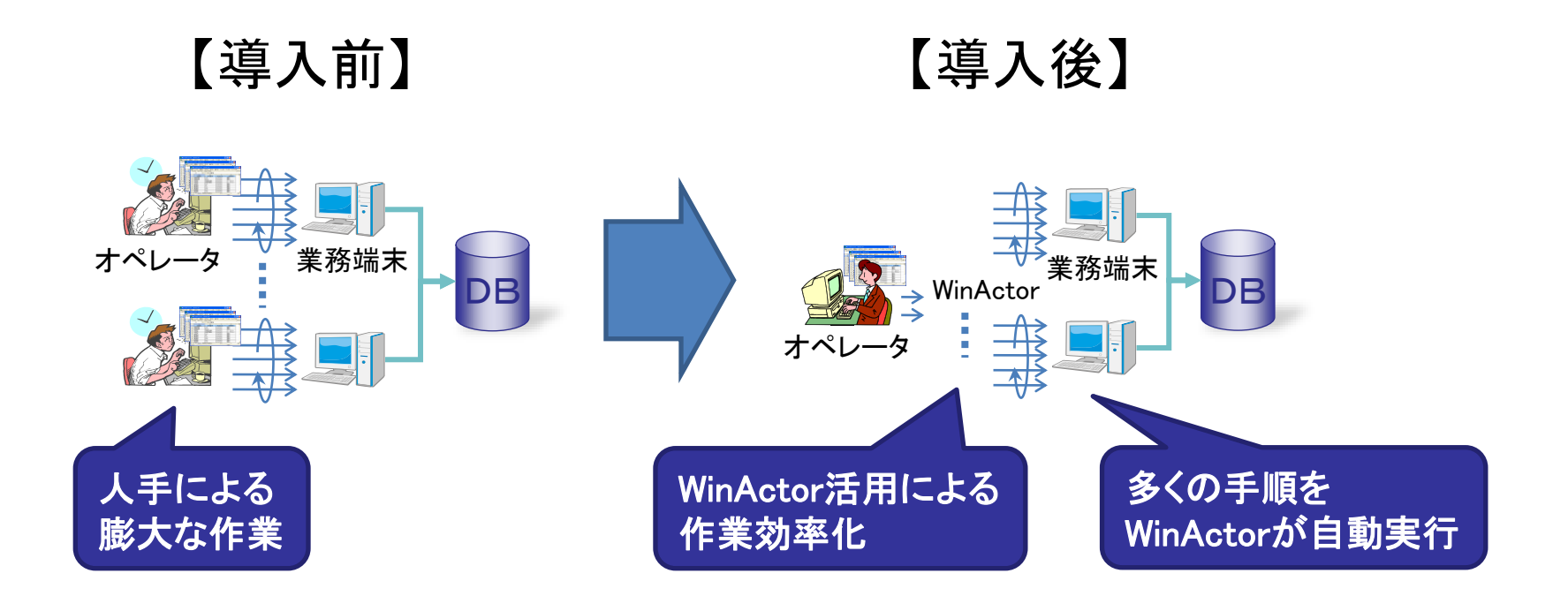

#### 既存システムを改造することなく、多種多様な業務を改善できます

主要機能

WinActorには、記録、編集、実行という三つの主要機能があります。 記録機能には、イベント、エミュレーション、IE、Chrome、Firefox、Edge、UI Automationという7種 類のモードがあります。自動切り替えは、記録中に7種類のモードを自動的に切り替えます。

WinActor

| 記 | 録 | ・・・ ユーザ操作            | を記録   | 录し、シナリオを自動生成する機能                                        |
|---|---|----------------------|-------|---------------------------------------------------------|
|   |   | イベント                 | •••   | Windowsアプリケーションを記録対象とするモード                              |
|   |   | エミュレーション             | •••   | マウス/キーボードの動きを記録対象とするモード<br>(イベントモードやIEモード等で記録できない場合に活用) |
|   |   | IE                   | •••   | IEを記録対象とするモード                                           |
|   |   | Chrome               | • • • | Google Chromeを記録対象とするモード                                |
|   |   | Firefox              | • • • | Mozilla Firefoxを記録対象とするモード                              |
|   |   | Edge                 | •••   | Microsoft Edge(Chromium)を記録対象とするモード                     |
|   |   | <b>UI</b> Automation | •••   | WindowsアプリケーションのGUI要素を記録対象とするモード                        |
|   |   | 自動切り替え               | •••   | 記録中に上記7種類のモードを自動的に切り替えるモード                              |
| 編 | 集 | ••• 分岐条件、絲           | 喿り返   | し条件の設定や操作手順の入れ替えなど、                                     |

- 編集 ・・・ 分岐条件、繰り返し条件の設定や操作手順の入れ省える シナリオを編集する機能
- 実行 ・・・ 記録/編集で作成したシナリオを実行する機能

画面構成

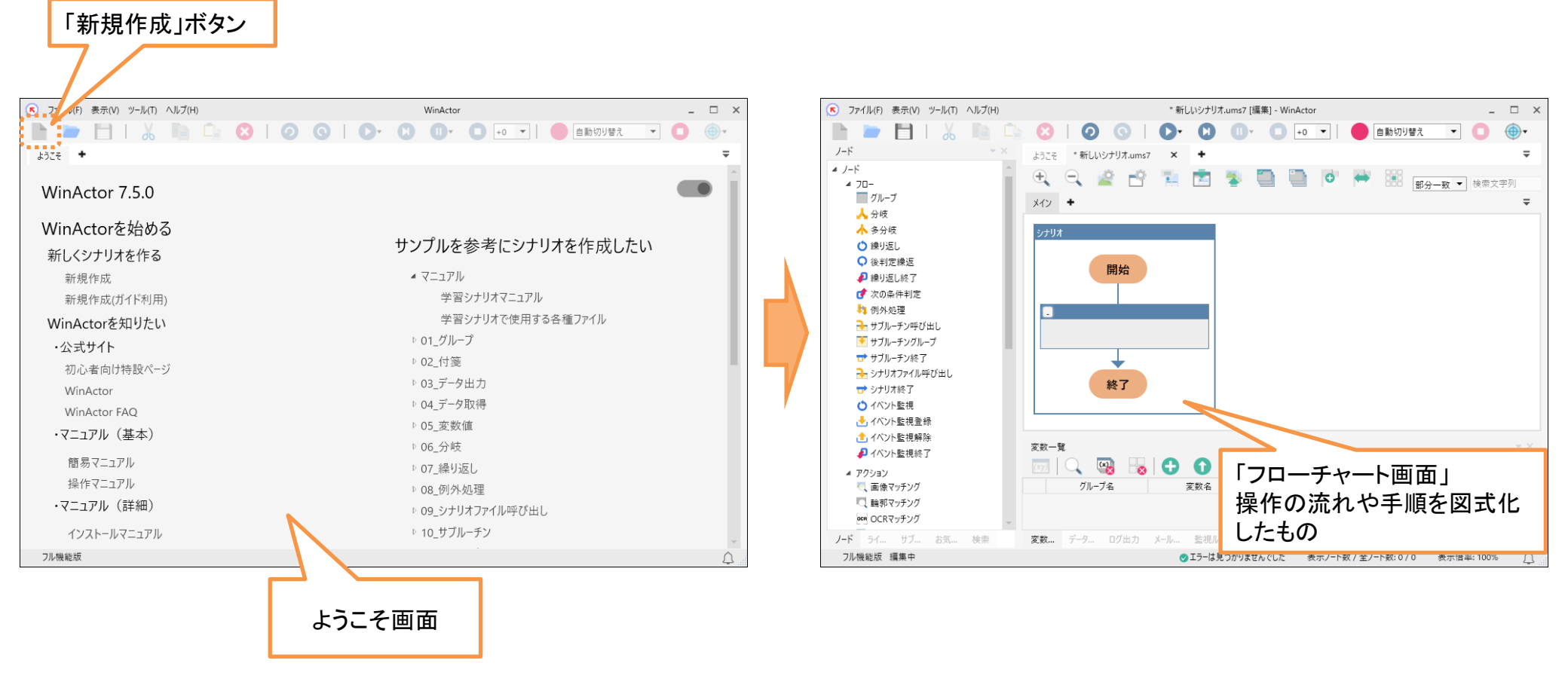

- WinActorを起動後、ようこそ画面が表示されます。
- 「新規作成」ボタンをクリックすると、「フローチャート画面」が表示されます。

ツールバー

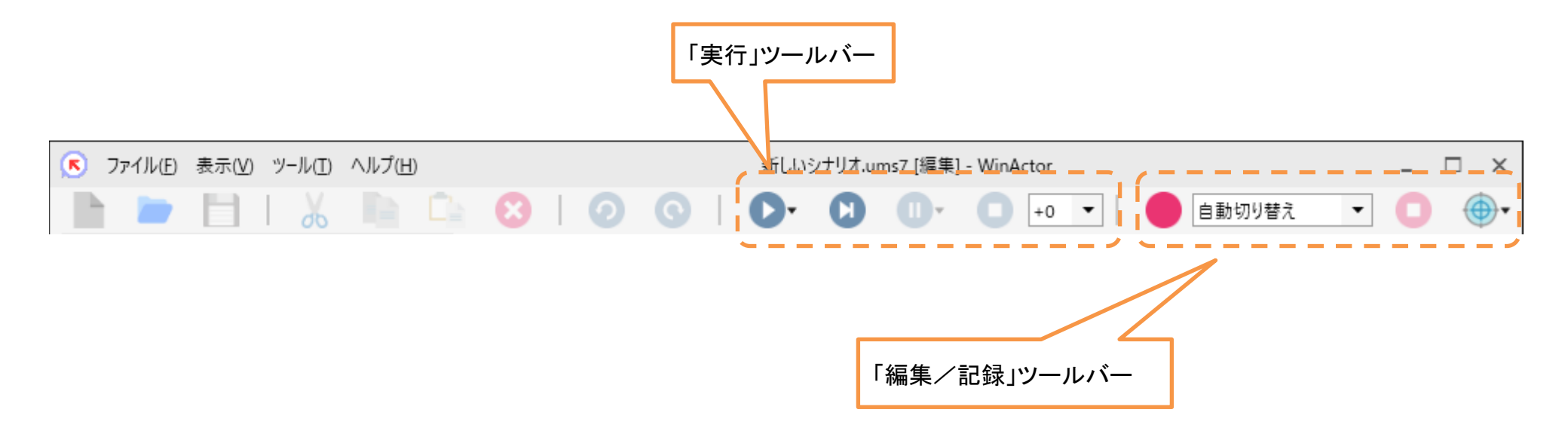

- 「編集/記録」ツールバーを使ってシナリオを作成することができます。 (WinActorフル機能版でのみ利用可能です)
- 「実行」ツールバーを使ってシナリオを実行することができます。

#### 操作の記録(概要)

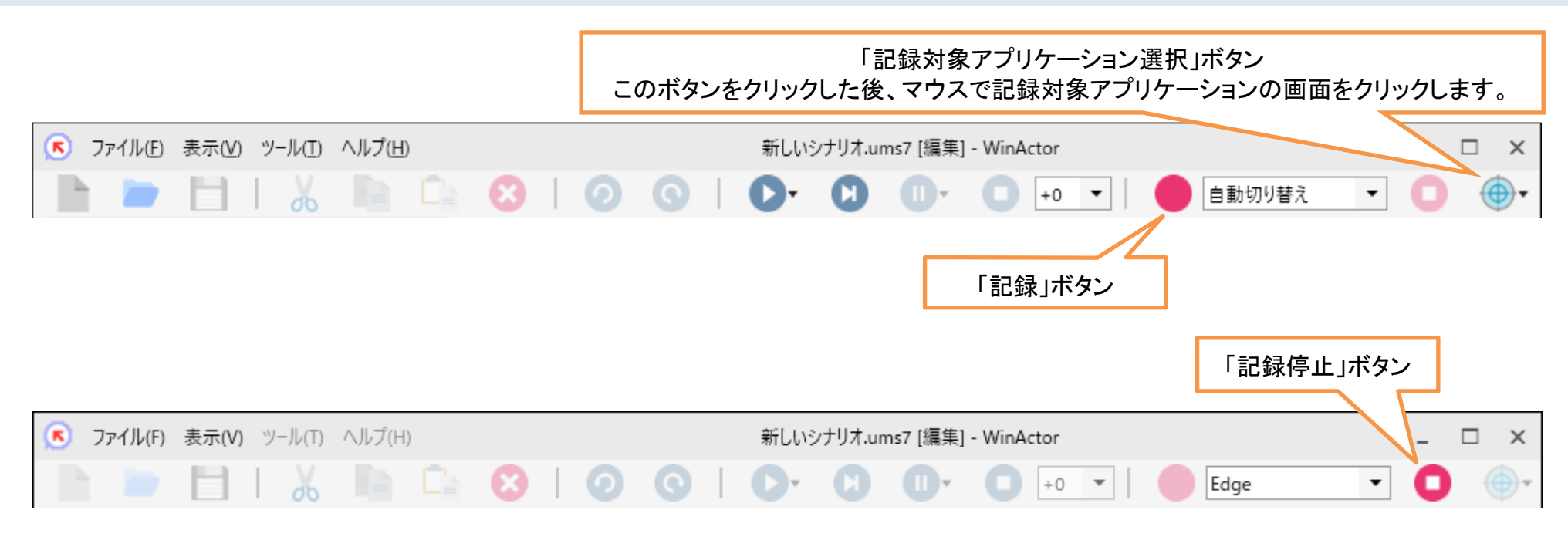

- ユーザの例示操作を自動的に検出し記録する機能を「記録機能」と呼びます。
- 記録を開始する前に、まずどのウィンドウに対する操作を記録するかをマウスクリックで指定します。
- 記録機能には、イベント、エミュレーション、IE、Chrome、Firefox、Edge、UI Automationという 7種類のモードがあります。自動切り替えは、記録中に7種類のモードを自動的に切り替えます。 指定したウィンドウのアプリケーションに応じたモードが自動的に選定されます。 「IE」モードは、EdgeのIEモードに対応しています。

#### 操作の記録(IE/イベント/Chrome/Firefox/Edge/UI Automation)

作成

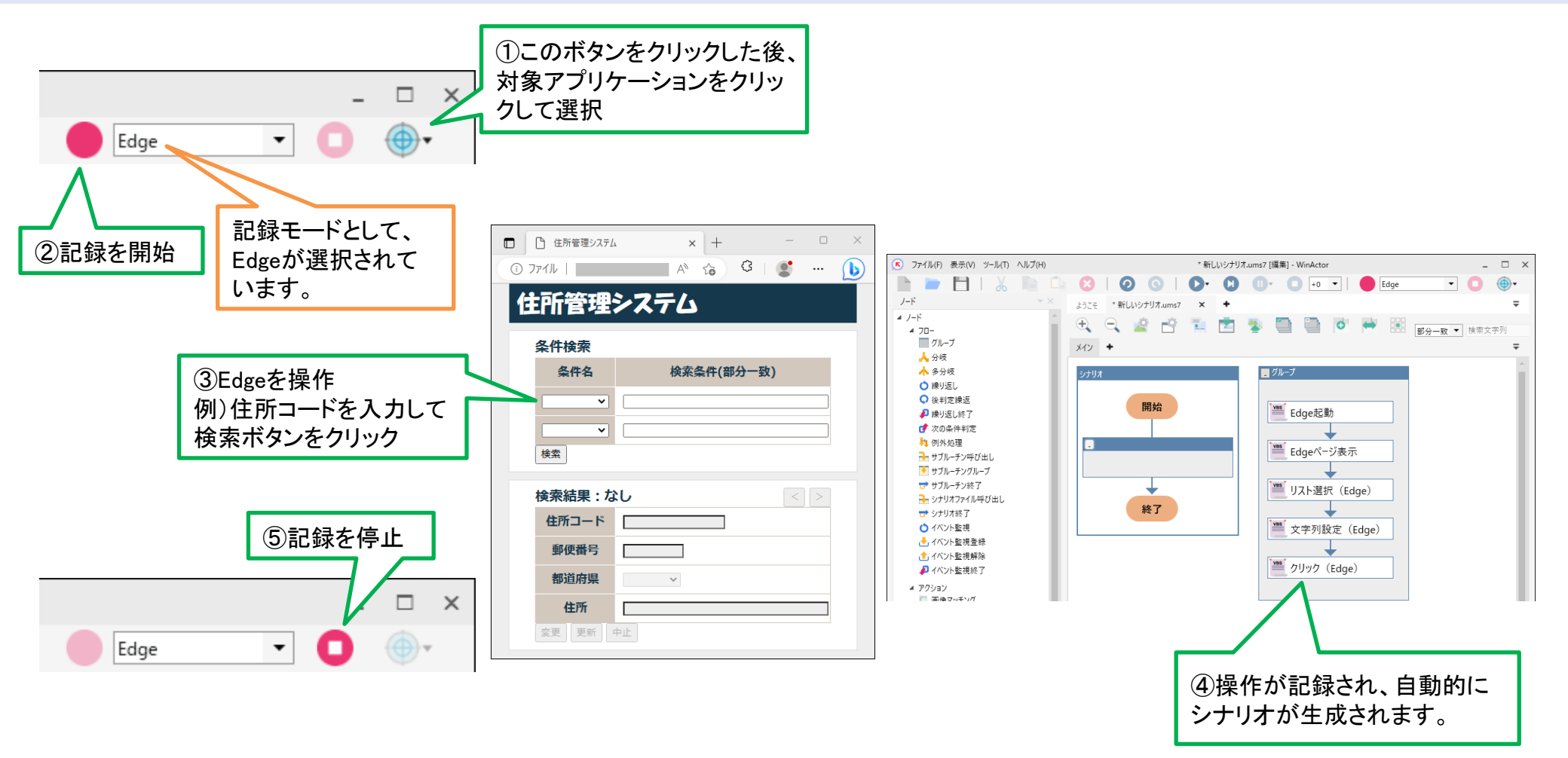

記録したいウィンドウ(上記では住所管理システム)を選択すると、ウィンドウのアプリケーション
 に応じたモードが自動的に選定され、記録を開始できます。

#### 操作の記録(エミュレーションモード)

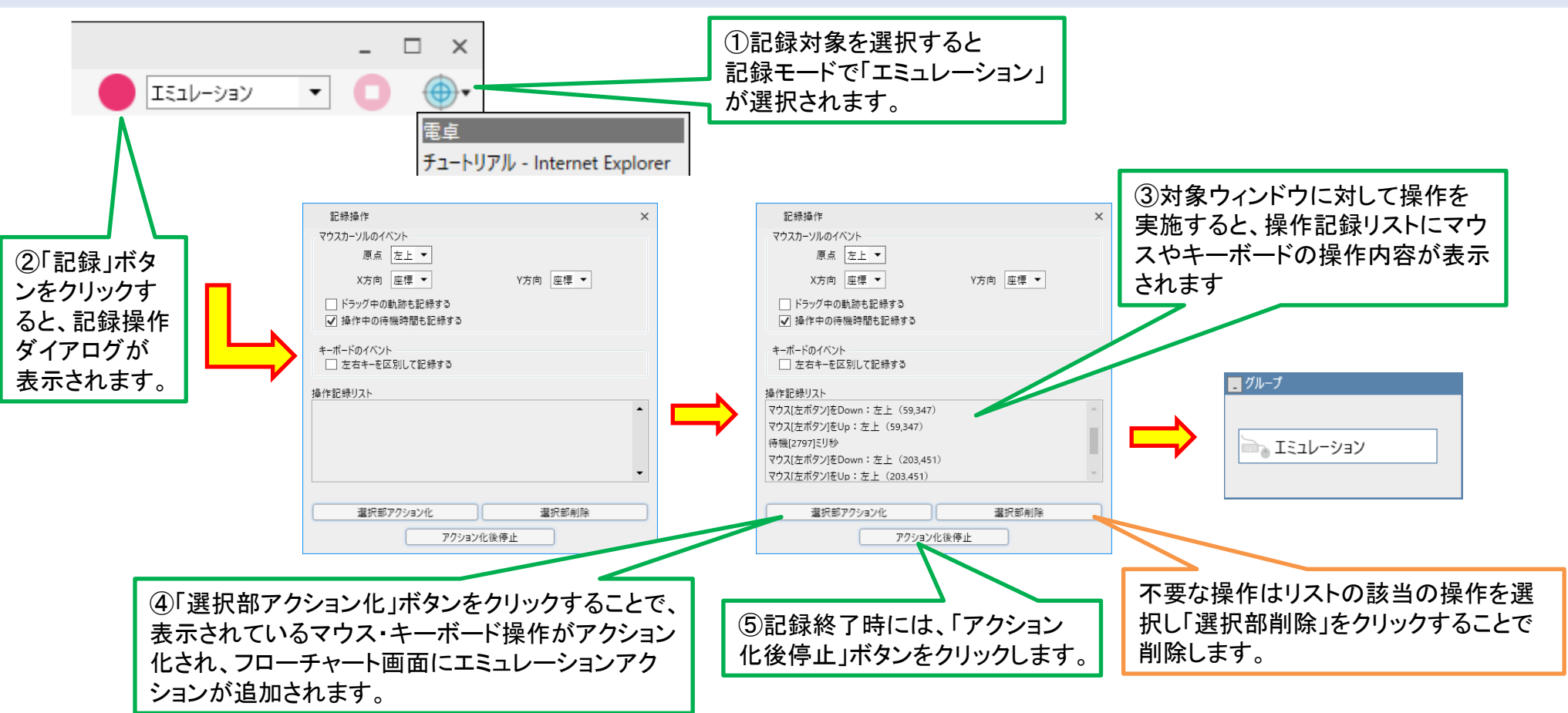

- 「エミュレーション」モードはマウス・キーボードの操作をそのまま記録し再現するモードです。
- 「エミュレーション」モードでは、操作対象としてウィンドウだけでなく、「スクリーン(デスクトップ)」も 指定できます。

#### 画像マッチング(1/2)

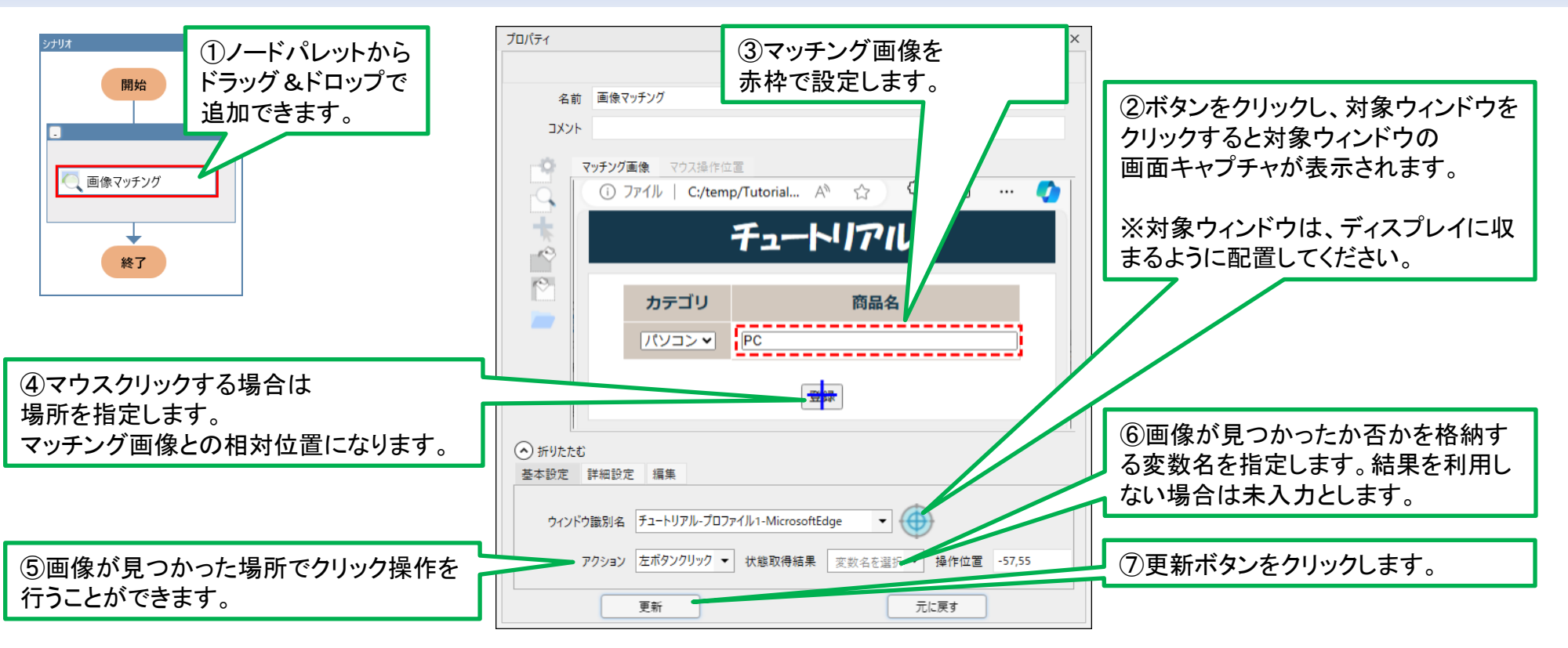

- リモートデスクトップなど、操作したい画面が画像でしか認識できない場合などに使います。
- また、特定の情報がウィンドウ上に表示されているか否かを判定したり、ウィンドウは表示されていても内容の表示に時間がかかる場合にWinActorの自動操作を待たせる場合などにも活用できます。
- 指定ウィンドウと指定した画像のマッチングを行い、マッチングが成立した場合、クリック等のマウス操作が可能となります。

#### 画像マッチング(2/2)

|                                                       | プロパティ                                                                                      | <b>*</b> × |
|-------------------------------------------------------|--------------------------------------------------------------------------------------------|------------|
| マッチング画像を指定します。                                        | 画像マッチング                                                                                    |            |
|                                                       | 名前 画像マッチング                                                                                 |            |
| 検索範囲を絞り込む<br>ことが可能です。                                 | <b>コメント</b><br>マ <b>ッチング画像</b> マウス操作位置                                                     |            |
| マウス操作の位置を任意に<br>設定することが可能です。                          | □ ファイル   C:/temp/Tutorial A ☆ 3 □ … 4<br>チュートリアル                                           |            |
| セキュリティ上問題がある部分を<br>塗りつぶすことが可能です。選択<br>した部分の内側を黒塗りします。 | かテゴリ 商品名   パソコン▼ PC                                                                        |            |
| セキュリティ上問題がある部分を塗り<br>つぶすことが可能です。選択した部分<br>の外側を黒塗りします。 |                                                                                            |            |
|                                                       | 基本設定 詳細設定 編集                                                                               |            |
| キャプチャ画像を画像ファイル<br>から設定することが可能です。                      | ウィンドウ識別名 チュートリアル-プロファイル1-MicrosoftEdge ▼ ↔<br>アクション 左ボタンクリック ▼ 状態取得結果 変数名を選択 ▼ 操作位置 -57,55 |            |
|                                                       | 更新 元に戻す                                                                                    |            |

- マッチング画像の検索範囲を絞り込んだり、マスク機能で画像を塗りつぶすことが可能です。
- クリック等のマウス操作の位置は、マッチング画像に限定されず、ユーザが任意の位置に指定可能です。

#### 分岐と繰り返し

|                                                                                                    | 開始                   | プロパティ                 |
|----------------------------------------------------------------------------------------------------|----------------------|-----------------------|
|                                                                                                    |                      | 0.14                  |
|                                                                                                    |                      | 分岐                    |
| 4 70-                                                                                                    | <b>調</b> 軟筆的種        | ∠ 前 分岐グル−プ            |
|                                                                                                    | ☆ 条件名選択              |                       |
| ▲ 多分岐<br>○ 繰り返し                                                                                                    |                      |                       |
| ● 後判定機返 開始 注 住所取得                                                                                                    | 任用3−F人刀              |                       |
|                                                                                                    | 🐞 検索ポラン将下            | 判定 分岐名 条件式            |
| ▶ 例外処理<br>■                                                                                                    |                      |                       |
| → サブルーチン呼び出し<br>▼ サブルーチングループ                                                                                                    |                      |                       |
| ➡ サブルーチン除了                                                                                                    | 【 住所管理 937400 住所…    | 偽 False               |
| ▲ アクション<br>【 画像マッチング 条件名選択                                                                                                    | ·油. 住 附取得            |                       |
|                                                                                                    |                      |                       |
| <ul> <li>○ 指定時間停機</li> <li>○ 指定時間停機</li> </ul>                                                                                                    |                      |                       |
|                                                                                                    | ■ 分岐グループ             |                       |
| ■ コイアキリ 1 1 1 1 1 1 1 1 1 1 1 1 1 1 1 1 1 1 1                                                                                                    | 分枝                   | 分岐グループのプロパティ          |
| ★ Excel操作                                                                                                    | 8 falue              |                       |
| ▲ ユーザ ■ 更新処理                                                                                                    | 國東新於河                |                       |
|                                                                                                    |                      | •「条件式」を満たすか、満たさないかで分岐 |
| □ 4997(#997)                                                                                                    | 変更ポタン押下              | (条件式設定については次百参照)      |
|                                                                                                    | E fram               |                       |
| ▲ 変数<br>◎ 変数値設定 ● 住所入力                                                                                                    | No and state         |                       |
|                                                                                                    | <u>○</u> 2.2.7.7/H r |                       |
| 10 里新木ダン押ト                                                                                                    | 1 日時取得               |                       |
| ▲ 四則渡草<br>・ カウントアップ ・ ・ ・ ・ ・ ・ ・ ・ ・ ・ ・ ・ ・ ・ ・ ・ ・ ・ ・                                                                                                    |                      |                       |
| ☆ 全角化 / 半角化     ☆     ☆     ☆     ☆     ☆     ☆     ☆     ☆     ☆     ☆     ☆     ☆     ☆     ☆     ☆     ☆     ☆     ☆     ☆     ☆     ☆     ☆     ☆     ☆     ☆     ☆     ☆     ☆     ☆     ☆     ☆     ☆     ☆     ☆     ☆     ☆     ☆     ☆     ☆     ☆     ☆     ☆     ☆     ☆     ☆     ☆     ☆     ☆     ☆     ☆     ☆     ☆     ☆     ☆     ☆     ☆     ☆     ☆     ☆     ☆     ☆     ☆     ☆     ☆     ☆     ☆     ☆     ☆     ☆     ☆     ☆     ☆     ☆     ☆     ☆     ☆     ☆     ☆     ☆     ☆     ☆     ☆     ☆     ☆     ☆     ☆     ☆     ☆     ☆     ☆     ☆     ☆     ☆     ☆     ☆     ☆     ☆     ☆     ☆     ☆     ☆     ☆     ☆     ☆     ☆     ☆     ☆     ☆     ☆     ☆     ☆     ☆     ☆     ☆     ☆     ☆     ☆     ☆     ☆     ☆     ☆     ☆     ☆     ☆     ☆     ☆     ☆     ☆     ☆     ☆     ☆     ☆     ☆     ☆     ☆     ☆     ☆     ☆     ☆     ☆     ☆     ☆     ☆     ☆     ☆     ☆     ☆     ☆     ☆     ☆     ☆     ☆     ☆     ☆     ☆     ☆     ☆     ☆     ☆     ☆     ☆     ☆     ☆     ☆     ☆     ☆     ☆     ☆     ☆     ☆     ☆     ☆     ☆     ☆     ☆     ☆     ☆     ☆     ☆     ☆     ☆     ☆     ☆     ☆     ☆     ☆     ☆     ☆     ☆     ☆     ☆     ☆     ☆     ☆     ☆     ☆     ☆     ☆     ☆     ☆     ☆     ☆     ☆     ☆     ☆     ☆     ☆     ☆     ☆     ☆     ☆     ☆     ☆     ☆     ☆     ☆     ☆     ☆     ☆     ☆     ☆     ☆     ☆     ☆     ☆     ☆     ☆     ☆     ☆     ☆     ☆     ☆     ☆     ☆     ☆     ☆     ☆     ☆     ☆     ☆     ☆     ☆     ☆     ☆     ☆     ☆     ☆     ☆     ☆     ☆     ☆     ☆     ☆     ☆     ☆     ☆     ☆     ☆     ☆     ☆     ☆     ☆     ☆     ☆     ☆     ☆     ☆     ☆     ☆     ☆     ☆     ☆     ☆     ☆     ☆     ☆     ☆     ☆     ☆     ☆     ☆     ☆     ☆     ☆     ☆     ☆     ☆     ☆     ☆     ☆     ☆     ☆     ☆     ☆     ☆     ☆     ☆     ☆     ☆     ☆     ☆     ☆ |                      |                       |
|                                                                                                    |                      |                       |
|                                                                                                    |                      |                       |
| ¥7                                                                                                    |                      | ■ 課り返しクループ            |
|                                                                                                    |                      |                       |
| ノル液転4% 構美ギ ノートのノロハブ1が更新されました。ノードロ:10  ◎ユフーは見つかりまさんぐした  表示ノート叙 / 全ノート数:11 / 11  表示信率:100%                                                                                                    |                      | 繰り返し                  |
|                                                                                                    |                      |                       |

- 「分岐」は条件に応じて処理を2つに分岐する制御ノードです。
- 「繰り返し」で条件に応じた繰り返し動作を設定できます。
- ノードタブからドラッグ&ドロップで追加できます。

条件式

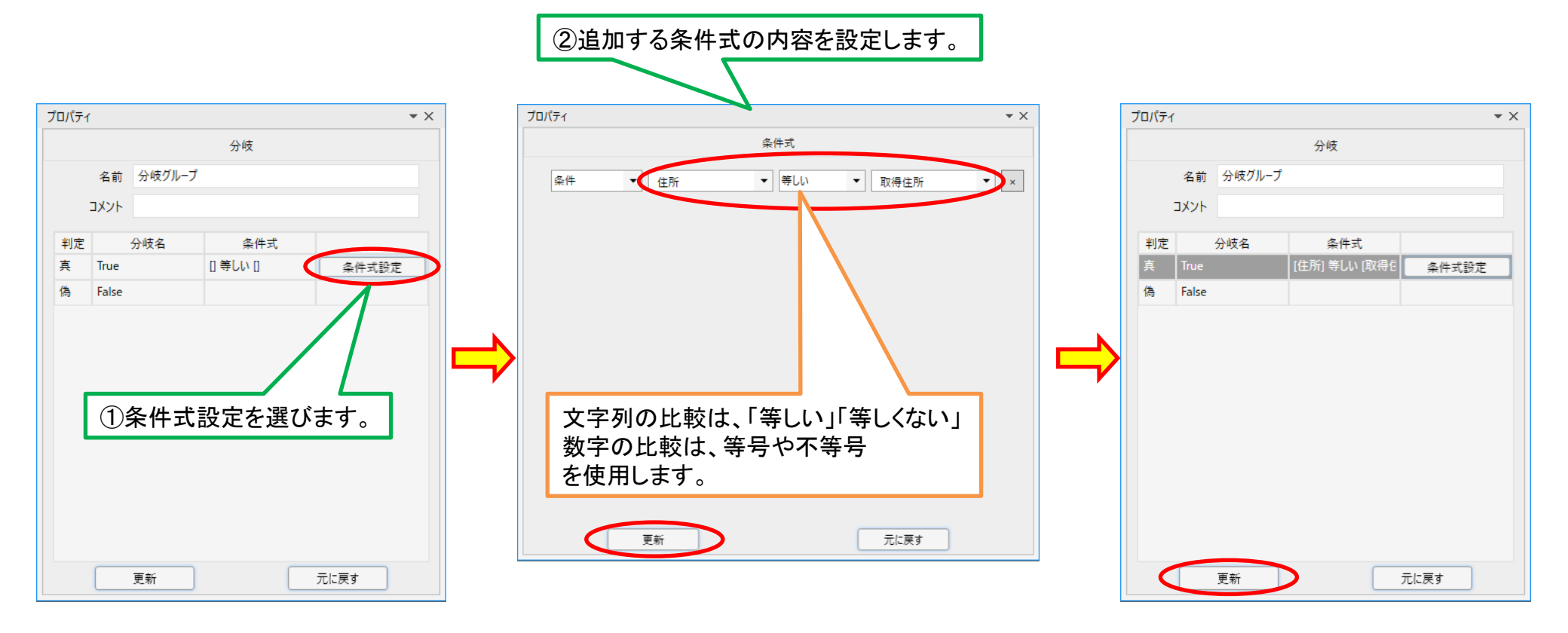

- 分岐、繰り返し等のノードでは条件式を設定します。
- 分岐、繰り返し等のノードのプロパティから設定します。
- 条件式を設定せずに実行しようとすると、プロパティ未設定である旨実行時に警告が出ます。
- 比較演算子は、正規表現や曖昧一致(半/全角、大/小文字を区別しない)にも対応します。

クリップボード

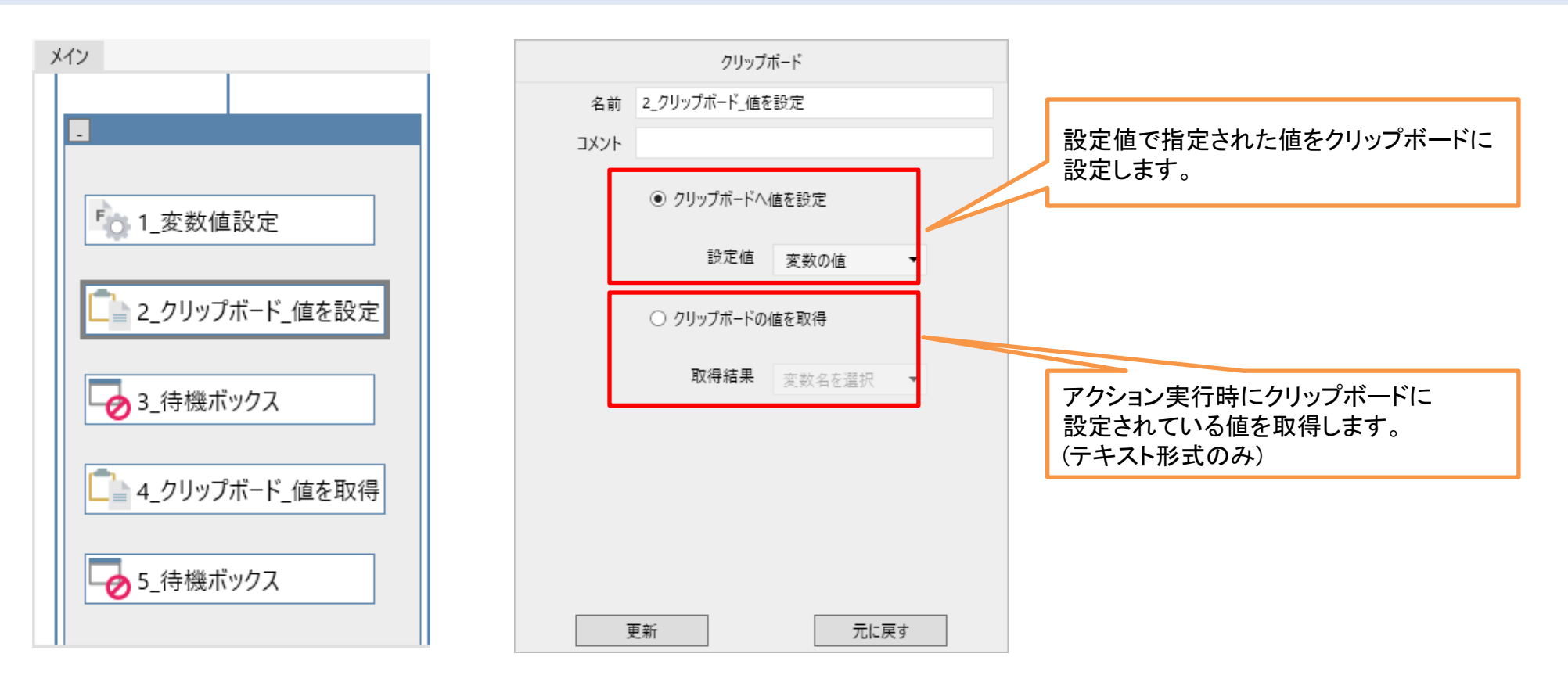

- クリップボード(コピー/カット操作の対象データを一時的に保存するメモリ領域)へ変数の値
   を設定、またはクリップボードから取得した値を変数に格納することが可能です。
- クリップボードから取得できるのはテキスト形式のみ1,024文字までで、テキスト形式以外は 空文字が格納されます。

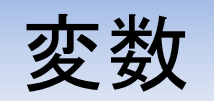

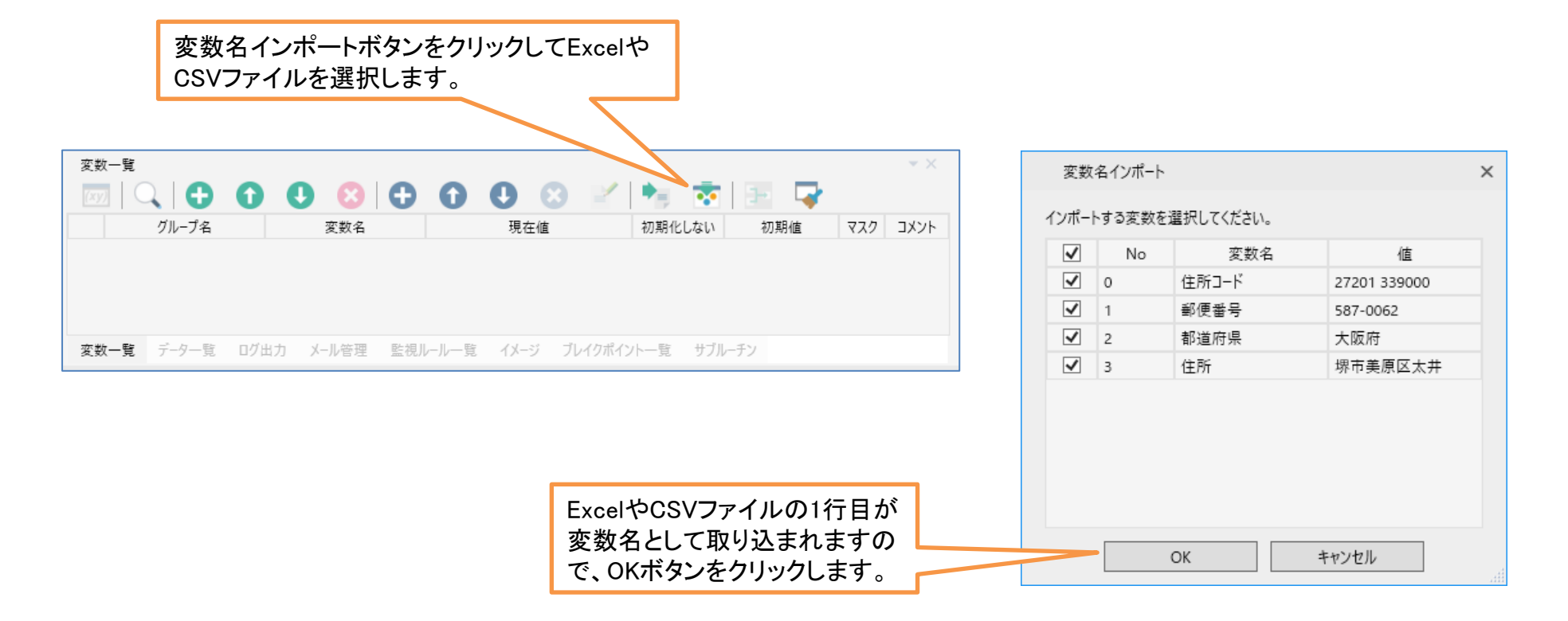

- シナリオでは、「変数」を使うことができます。シナリオ実行時に使うデータは通常は毎回異なりますが、これを「変数」として扱うことでシナリオとして作成できます。
- 「日時取得」、「文字列の取得」、「表の値取得」など様々な用途で使うことができます。
- ExcelやCSVファイルと連携させる場合には、変数一覧で変数名インポートボタンをクリックして、ExcelやCSVの一行目(データの項目名が書かれていることが前提)を変数名として取り込みます。上図はその場合の使用例です。

変数(Excel, CSV, データベースとの連携)

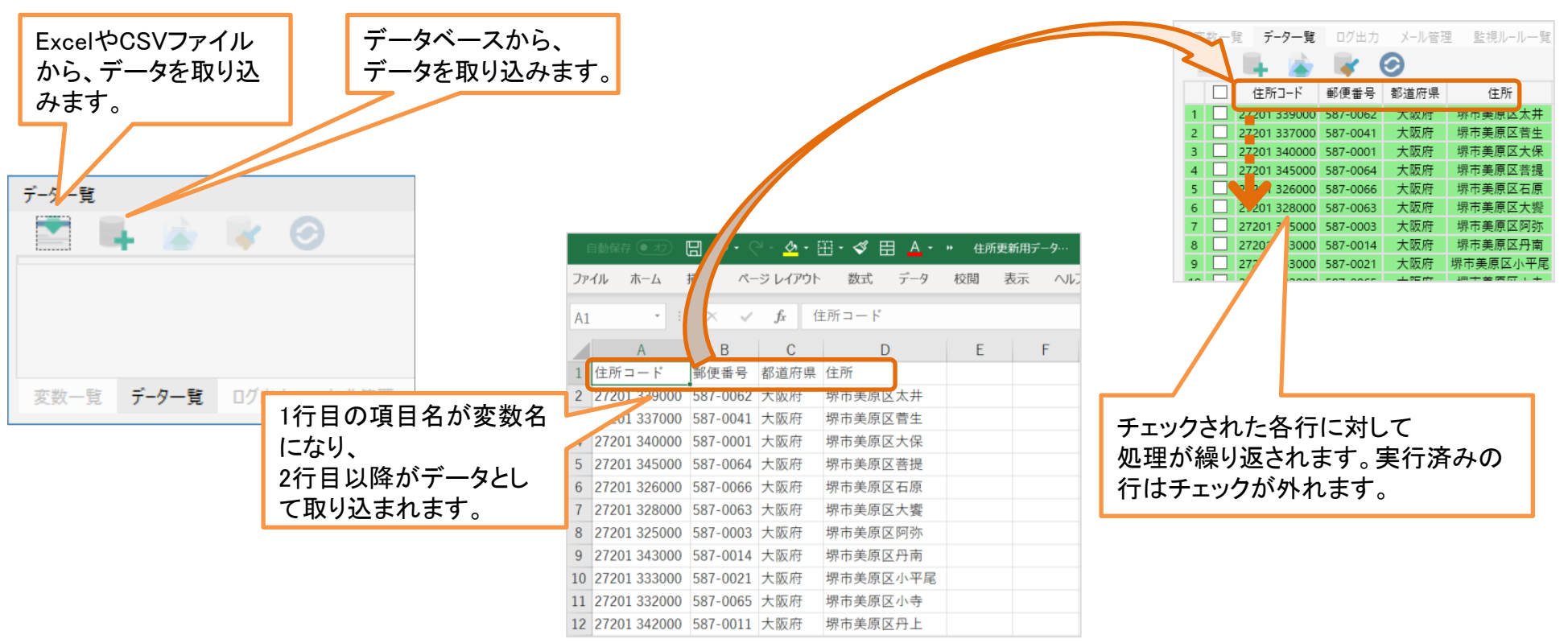

- データー覧でExcelやCSVを読み込むと、ExcelやCSVファイルの1行目の項目名が変数名と 対応づけられます。
   データベースと連携をした場合、カラム名が変数名と対応づけられます。
- 実行時には、データの行数分だけシナリオが繰り返して実行されます。
- シナリオを実行した結果、変数のデータが変更された場合や変数に値が設定された場合には、その結果はそのまま元のExcelやCSVファイルや、データベースにも反映されます。

#### 値の取得

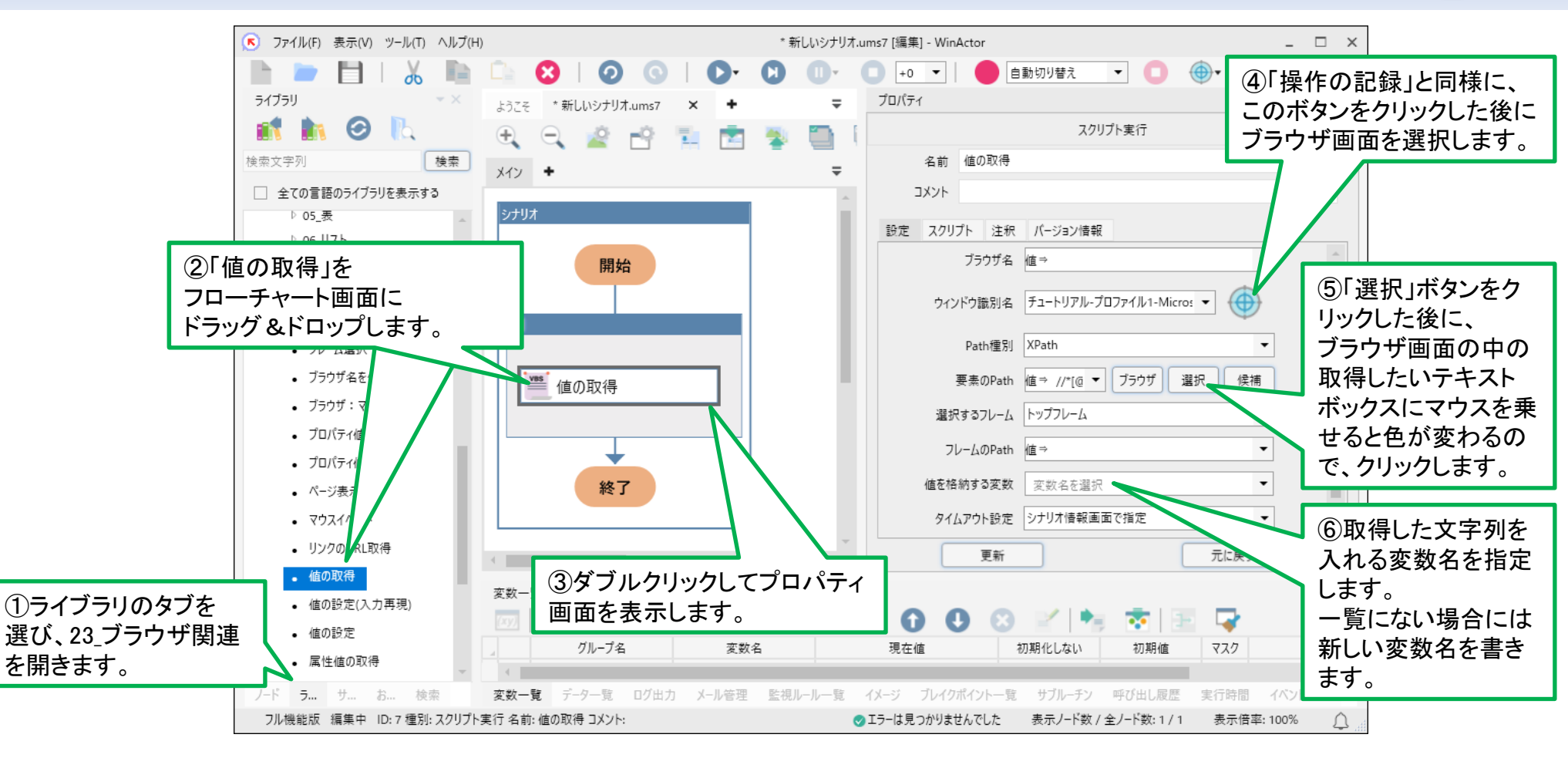

- WinActorのブラウザ拡張機能を利用すると、ブラウザの「値の取得」などができます。
- 例えば、Edgeで検索した結果の文字列を取り込みたいときなどに使用します。
- WinActorのブラウザ拡張機能のインストール方法は『WinActor Chrome拡張機能インストー ルマニュアル』や『WinActor Firefox拡張機能インストールマニュアル』を参照してください。

## シナリオ実行

実行

| <ul> <li>ファイル(E) 表示(M) ツール(I) /</li> <li>レード</li> </ul> | 実行ボタン<br>*新しいシナリオ.ums7 [編集] - WinActor - □ ×<br>・新しいシナリオ.ums7 [編集] - WinActor - □ × | 実行ツールバーのコンボボックスで、スロー実行<br>可能(値が大きくなるほど遅くなります)     |
|---------------------------------------------------------|-------------------------------------------------------------------------------------|---------------------------------------------------|
| 1 I V                                                   |                                                                                     |                                                   |
|                                                         | 🕂 🔍 🖉 📫 📜 📩 💆 🦳 👌 🐳 🙀                                                               |                                                   |
|                                                         |                                                                                     | 新しいシュナリオ June of V存住1 MAGe Alexan                 |
| 0 <i>n</i> -7                                           | ×12                                                                                 | 新しいシアリオ.ums/[編集] - WinActor                       |
| ▲ 分岐                                                    | 2)+117                                                                              |                                                   |
| ▲ 多分岐                                                   |                                                                                     |                                                   |
|                                                         |                                                                                     | × +0                                              |
| ● 後刊正課返                                                 | 開始                                                                                  | +1                                                |
| ● 裸り返し終了                                                |                                                                                     | 1. 1 2 4 1 0 +2 2 2 2 2 2 2 2 2 2 2 2 2 2 2 2 2 2 |
| ◎ 次の条件判定                                                |                                                                                     |                                                   |
| ₱₽ 例外処理                                                 |                                                                                     | +5                                                |
| 🛨 サブルーチン呼び出し                                            |                                                                                     | +4                                                |
| ▶ サブルーチングループ                                            | ■ グループ                                                                              | +5                                                |
| 🐨 サブルーチン終了                                              |                                                                                     | +6                                                |
| ▲ アクション                                                 |                                                                                     | +7                                                |
| 🔍 画像マッチング                                               | <sup>™</sup> クリック(WIN32)                                                            |                                                   |
| 🔍 輪郭マッチング                                               |                                                                                     | +0                                                |
| □ ウィンドウ状態待機                                             |                                                                                     | +9                                                |
| 🕒 指定時間待機                                                | 0 0000 (WIN32)                                                                      | +10                                               |
| 🚵 文字列送信                                                 |                                                                                     |                                                   |
| 🔳 コマンド実行                                                | $\frac{1}{2}$ $h \parallel wh$ (WIN22)                                              |                                                   |
| 🧮 スクリプト実行                                               |                                                                                     |                                                   |
| X Excel操作                                               |                                                                                     |                                                   |
| 🗀 クリップボード                                               |                                                                                     |                                                   |
| 4 7-tf                                                  |                                                                                     |                                                   |
| - ユ ノ                                                   |                                                                                     |                                                   |
| インプットボックス                                               |                                                                                     |                                                   |
|                                                         | 終了                                                                                  |                                                   |
|                                                         |                                                                                     |                                                   |
|                                                         |                                                                                     | 1                                                 |

- メニューの「ファイル→開く」からWinActorファイル(シナリオを保存したファイル)を開くことができます。
- ・ 実行ボタンを押すことでシナリオが実行されます。また、停止や一時停止→再実行も可能です。

### シナリオ実行(部分実行)

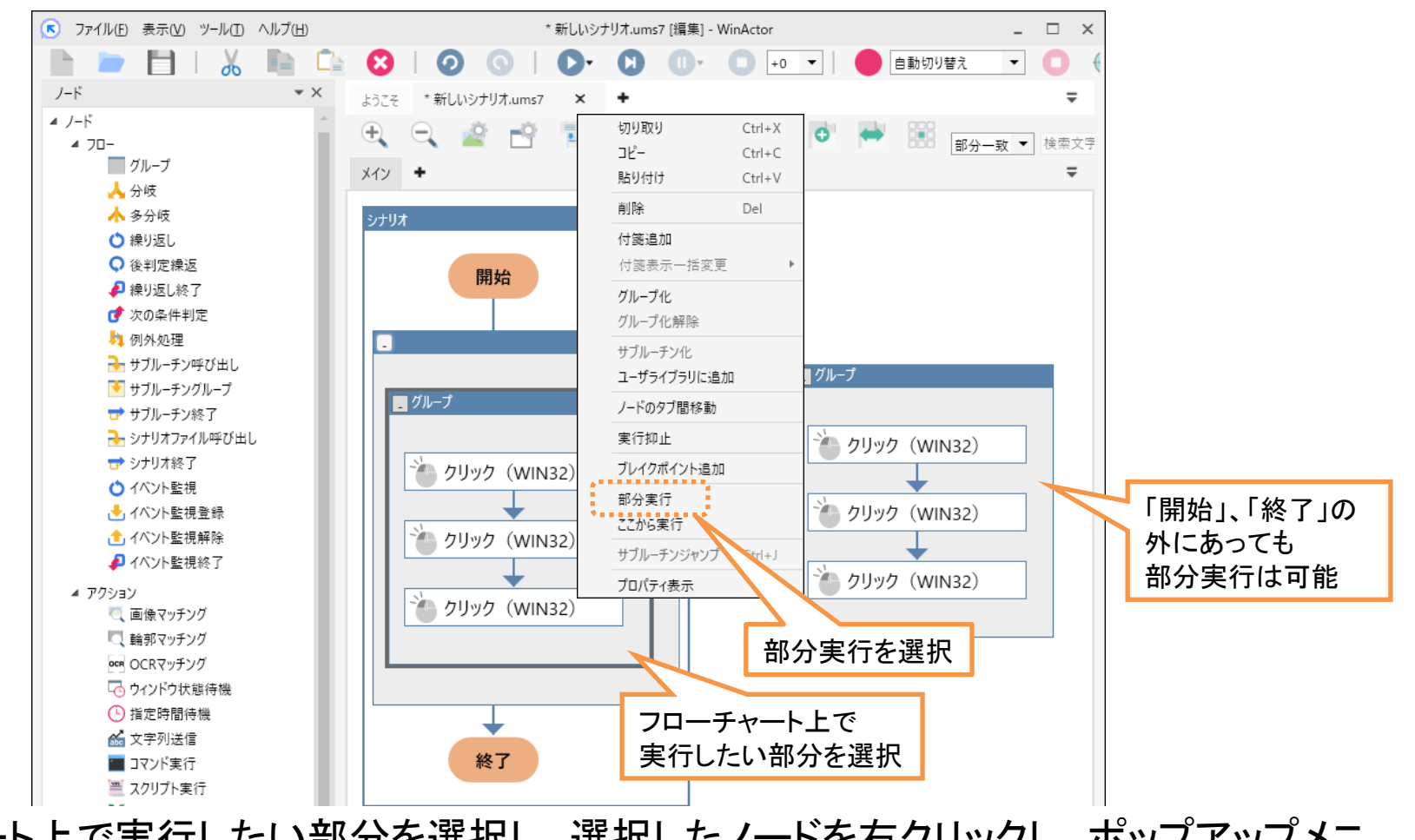

- フローチャート上で実行したい部分を選択し、選択したノードを右クリックし、ポップアップメニューから部分実行を選択
- 作成したシナリオの部分毎に、部分実行しながらその動作を確認できます。

## シナリオ実行(ここから実行)

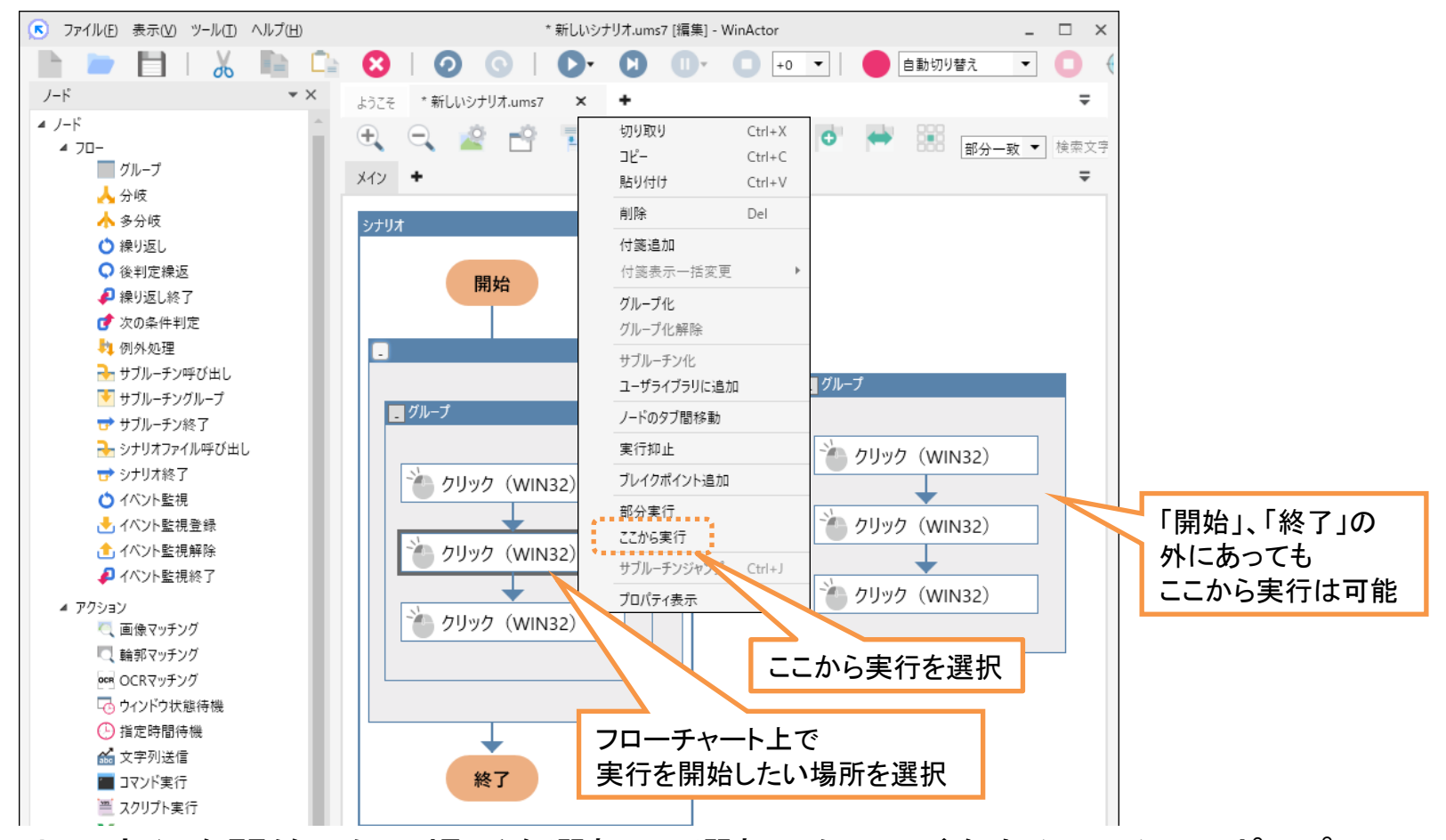

実行

- フローチャート上で実行を開始したい場所を選択し、選択したノードを右クリックし、ポップアップメニューから、ここから実行を選択
- 選択した場所からシナリオを実行開始できるので、その動作を確認できます。

#### 起動パスワード

| 「アテイル(F) 表示(V)                                            | ツール(T) ヘルプ(H)  |              |                          |
|-----------------------------------------------------------|----------------|--------------|--------------------------|
|                                                           | 起動ショートカット作成    |              | 起動パスワード設定、変更、解除 ×        |
| J-K                                                       | JPath取得 新しし    |              | ※確認のためパスワードは2回入力してください。  |
| ⊿ J-ド                                                     | ZIPTンコーディングツール |              | パスワードは半角英数字、記号で入力してください。 |
| ▲ 70-<br>                                                 |                | 现中           |                          |
| -<br>-<br>-<br>-<br>-<br>-<br>-<br>-<br>-<br>-            | ♥inActorノート    | 設定           | ///////                  |
| 人多分岐                                                      | WinActorEve    |              | パスワード(再)                 |
| <ul> <li>         ・・・・・・・・・・・・・・・・・・・・・・・・・・・・・</li></ul> | WINACOLYC      |              |                          |
| <ul> <li>Q 後判定繰返</li> </ul>                               | オンラインシナリオ管理    |              |                          |
| 🔑 繰り返し終了                                                  |                |              |                          |
| 💣 次の条件判定                                                  | ライブラリ最新化       |              | OK キャンセル                 |
| 例外処理                                                      |                |              |                          |
| <mark>→</mark> サブルーチン呼び                                   | Microsoftサインイン |              |                          |
| 💽 サブルーチングル                                                | Googlettal     | $\mathbf{h}$ | 환자パフロ 사과로 조爾 젊었          |
| 🐨 サブルーチン終了                                                | boogie y ty ty |              |                          |
| 🛃 シナリオファイル・                                               | Boxサインイン       |              | ※確認のため新パスワードは2回入力してください。 |
| 🕁 シナリオ終了                                                  |                |              | パスワードは半角英数字、記号で入力してください。 |
| ○ イベント監視                                                  | 払張機能1ンストール ▶   |              |                          |
| <ul> <li>イベント監視量</li> <li>イベント監視量</li> </ul>              |                |              |                          |
| <ul> <li>1ヘント監視解</li> <li>1ヘント監視解</li> </ul>              |                |              | 新パスワード                   |
| ● 1八2下監倪於                                                 | 設定エクスボート       | 変更・解除        | 新パフロ_ド(声)                |
| ▲ アクション                                                   |                |              |                          |
| □ 検部マッチング                                                 | 起動バスワード        |              |                          |
| ■ 編卵マッテンク                                                 | プラグイン設定        |              | OK キャンセル                 |
| ● ウインドウオポタ                                                | オプション          |              |                          |
| - J1 J1 J1 J1 J1 J1 J1 J1 J1 J1 J1 J1 J1                  |                |              |                          |

• 起動する際のパスワード入力の設定・変更・解除が可能です。

| WinActor ×                       | 記動パスワードの入力画面 |
|----------------------------------|--------------|
| 起動パスワードが設定されています。パスワードを入力してください。 |              |
| パスワード                            |              |
| OK キャンセル                         |              |

その他

• 設定した場合、起動した際に、パスワードの入力が求められます。

#### 起動オプション

| #  | オプション | 設定方法                           | 説明                                                                                                    |
|----|-------|--------------------------------|----------------------------------------------------------------------------------------------------|
| 1  | -f    | -f filename.ums7               | 指定したシナリオファイルを起動時に開きます。                                                                                                    |
| 2  | -s    | −s scenariopassword            | シナリオファイルに設定されたシナリオパスワードを指定することで、そのパスワードに対応するセキュリティモー<br>ドを適応して、シナリオファイルを開きます。                                                                                                    |
| 3  | -r    | -r                             | 起動後にシナリオ実行します。                                                                                                    |
| 4  | -d    | -d <i>datafilepath</i>         | 指定したデーター覧のファイルを起動時に開きます。                                                                                                    |
| 5  | -w    | -w <i>delay</i>                | 指定した時間(ミリ秒)待機します。※半角整数で指定します                                                                                                    |
| 6  | -x    | −x <i>exportfilepath</i><br>−x | シナリオの実行完了後に、データー覧のファイルをexportfilepathに保存します。<br>exportfilepathを省略した場合はデーター覧のファイルを上書き保存します。<br>※シナリオの実行中にアクション例外でキャッチされないエラーが発生した場合には、データー覧の保存は行われません。                                  |
| 1  | -e    | -е                             | シナリオの実行完了後に、WinActorを終了します。<br>※シナリオの実行中にアクション例外でキャッチされないエラーが発生した場合には、WinActorの終了は行われ<br>ません。                                                                                          |
| 8  | -ec   | -ec                            | シナリオの実行完了後に、終了ステータスを返却してWinActorを終了します。<br>エラーが発生した場合には「1」、それ以外(正常終了時)は「0」のステータスが返却されます。<br>※コマンドプロンプトにて終了ステータスを受け取る場合は、「start /wait WinActor7.exe -ec ~」と入力し、<br>WinActorの終了をお待ちください。 |
| 9  | -t    | -t                             | メイン画面を表示せず、WinActorをタスクトレイに収容した状態(最小化した状態)で起動します。                                                                                                    |
| 1  | -р    | -p <i>password</i>             | 起動パスワードを指定します。<br>※フル機能版のみ使用可能です。※起動パスワード設定した場合のみ有効となります。<br>※起動パスワード設定せずに使用した場合、警告画面表示後、起動します。                                                                                        |
| 1  | -od   | -od <i>datasorce</i>           | データー覧のDB連携のデータソース名を指定します。                                                                                                    |
| 12 | -ou   | -ou <i>user</i>                | データー覧のDB連携のユーザ名を指定します。                                                                                                    |
| 13 | -ор   | -op <i>password</i>            | データー覧のDB連携のパスワードを指定します。                                                                                                    |
| 14 | -ot   | -ot <i>table</i>               | データー覧のDB連携のテーブル名を指定します。                                                                                                    |
| 15 | -sl   | -sl                            | WinActor 起動時、またはシナリオ実行時に表示されるダイアログを非表示にします。<br>※シナリオに含まれるダイアログ(待機ボックスノード、インプットボックスノード、選択ボックスノードなどを実行して表示されるもの)は表示されます。                                                                 |
| 16 | -sa   | −sa filename.ums7              | 指定したファイル名でシナリオファイルを保存して、WinActorを終了します。                                                                                                    |

- WinActorは、コマンドラインからの起動が可能です。
- コマンドラインからの起動時には上表に示すオプションを使うことができます。

#### 商標について

本書において以下に記載された名称、およびその他記載されている会社名、製品名は、各社の 登録商標または商標です。なお、本文中ではTM、®、©マークは省略しています。

- WinActorはNTTアドバンステクノロジ株式会社の登録商標です。
- Microsoft、Windows※1、Microsoft Edge、Excel、VBScript※2は、米国Microsoft Corporationの米国およびその他の国における登録商標または商標です。
  - ※1 Windowsの正式名称は、Microsoft Windows Operating Systemです。
  - ※2 VBScriptの正式名称は、Microsoft Visual Basic Scripting Editionです。
- その他の記載されている会社名、製品名は各社の商標または登録商標です。

#### 本書に関する注意

- 本書および提供するソフトウェア類に付された著作権表示「Copyright © 2013-2025 NTT, Inc. & NTT ADVANCED TECHNOLOGY CORPORATION」の変更、削除をすることはできません。
   本書の著作権はNTT株式会社及びNTTアドバンステクノロジ株式会社に帰属します。
- 本書では、Windowsの操作方法や機能を理解されていることを前提として説明しています。本書に記載されていないことについては、Microsoftが提供しているドキュメントなどをご覧ください。

#### 使用上の注意

WinActorを使用する場合、以下の点に注意の上ご使用ください。

- WinActorのプログラムの性質上、ユーザの操作を記録・保存する機能を有しています。このため、記録する操作によっては、個人情報などを記録・保存することも可能です。取扱いには 十分ご注意ください。
- WinActorは、端末操作を自動的に実行する機能を有しています。他者への迷惑行為を自動的に実行するなど、公序良俗に反する行為には使用しないでください。
- WinActorの自動実行中、記録した操作と異なる操作となった場合は、直ちにWinActorを停止してください。
   ※タブを含むアプリケーション、コントロールの数や位置が動的に変化するアプリケーションは、WinActor

が正しく操作できない可能性があります。

- WinActorの自動実行中に、ユーザがキーボードやマウスの操作を行った場合、WinActorによる操作とユーザによる操作が同時にシステムに入力されます。結果として予期せぬ動作、処理結果を引き起こす恐れがありますので、十分ご注意ください。
- WinActorは、自動操作対象のシステムに対して想定を超える速度でデータを入出力する可能 性があります。このような場合、自動操作対象システムに多大な負荷をかける恐れがありま す。自動操作シナリオの作成および実行時においては、ネットワーク、プログラム、ハードウェ アの性能の範囲内でお使いください。

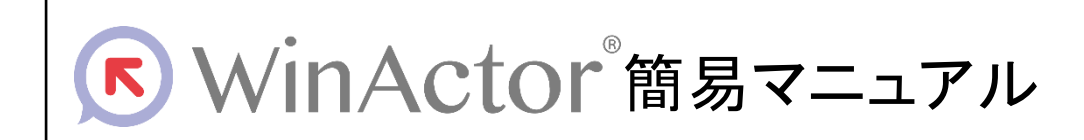

#### NTTアドバンステクノロシ、株式会社

Copyright © 2013-2025 NTT, Inc. & NTT ADVANCED TECHNOLOGY CORPORATION

本書は著作権法上の保護を受けています。本書の一部あるいは全部を無断で複写、複製することは禁じられています。 本書の内容は予告なく変更される場合があります。

WA7-H- 20250530